#### Creating and Uploading an Annual Budget Virement

# (Use for your annual budget split virement and also for other in-year budget virement adjustments)

#### DO NOT use this guide for uploading budgets to SIOs.

#### **Contents:**

| Section | Description                                                      | Page |
|---------|------------------------------------------------------------------|------|
|         | Introduction                                                     | 1    |
| 1       | Preparing the budget virement spreadsheet                        | 2    |
| 1a      | Balancing the budget virement spreadsheet to zero – GL<br>190000 | 4    |
| 1b      | Optional: Setting profiles from automatic to manual              | 6    |
| 1c      | Saving the budget virement spreadsheet as a csv file for upload  | 6    |
| 2       | Uploading the budget virement csv file into SAP                  | 7    |
| 3       | 3.Check the budget virement has successfully uploaded            | 9    |
| 3a      | 3a. Delete your spreadsheet                                      | 11   |

#### Introduction

#### General Ledger (GL) Code Budget Virements

A virement is the movement of budget from one code to another. It could be necessary for a number of reasons:

- **Splitting your budget** moving the single line budget from code 190000 (unallocated budget) into your chosen GL codes, using the information on the Annex 1
- **Deadlines** The budget should be uploaded into SAP within 14 days of it being signed by the Chair of Governors or other **delegated person**.
- The second Friday in May is the deadline to submit the Annex 1 and 5 budget plans to the Local Authority to ensure that the information transfers into all SAP reports.
- **Changing priorities** within the budget moving budget from one code to another.
- **Income received** into budget moving this into a corresponding expenditure code.

Please note you do not have to wait to upload your new financial year budget before coding invoices, creating shopping carts, invoices or negotiated journals for the new financial year.

### Section 1 - Preparing the budget virement spreadsheet

- Firstly, download the current BUDGET UPLOAD MASTER SCHOOLS 2025 SPREADSHEET from our SAP Finance page on SchoolsNet. Do not use a previously used file/spreadsheet.
- **Open** the spreadsheet and **save** to your desktop

|   | A                    | В           | С     | D              | E            | F           | G                                            | Н          | I.         | J          |      |
|---|----------------------|-------------|-------|----------------|--------------|-------------|----------------------------------------------|------------|------------|------------|------|
| 1 | Version              |             |       | Т              |              | Note:       | Increase i                                   | n Income   | is minus a | gainst the | incc |
| 2 | From period          |             |       | 1              |              |             | Decrease in costs is minus against the exper |            |            |            |      |
| 3 | To period            |             |       | 12             |              |             | Ensure that you overtype the example (in r   |            |            |            |      |
| 4 | Fiscal Year          |             |       | 2025           |              |             | DO NOT U                                     | JSE THIS S | PREADSHE   | ET FOR SI  | 0's! |
| 5 |                      |             |       |                |              |             |                                              |            |            |            |      |
| 6 | Virement Description | Cost Centre | Order | Cost Element o | Total Amount | Distributio | Period 1                                     | Period 2   | Period 3   | Period 4   | Per  |
| 7 | reason text          | costcentre  |       | 140210         | 99999        | 1           |                                              |            |            |            |      |

#### Have a copy of your signed Annex 1 to hand

 Do not copy and paste the figures from your School Support Budget monitoring spreadsheet

You are now ready to enter the details of the budget virement

#### Notes on completing the spreadsheet:

- Ensure you overtype the first line displayed in red (do not try to change the colour or delete the line).
- When entering figures do not use commas, pound signs or full stops for example, enter as 16000 <u>not</u> £16,000.00.
- Do not insert or delete lines.

| Description                  | Cell<br>Ref.          | Required<br>Input                                   | Notes                                                                                                    |
|------------------------------|-----------------------|-----------------------------------------------------|----------------------------------------------------------------------------------------------------|
| Do not edit the              | e first fou           | r rows in the s                                     | spreadsheet or the titles of the column, leave                                                                                                    |
| them as show                 | <u>n:</u>             | ſ                                                   |                                                                                                    |
| Version                      | D1                    | Т                                                   | This cell is protected and only accepts the value 'T'.                                                                                                    |
| From Period                  | D2                    | Required                                            | 1                                                                                                    |
| To Period                    | D3                    | Required                                            | 12                                                                                                    |
| Fiscal Year                  | D4                    | Required                                            | The current financial year eg 2025/26 is 2025                                                                                                    |
| For each line                | you enter             | , you must en                                       | ter details into the following columns:                                                                                                    |
| Virement<br>Description      | A7 to<br>Axx          | Required                                            | Enter a description for example if the virement is above the <b>Governors limit</b> , a <b>minute number</b> must be entered here.                                                                                                    |
| Cost centre                  | B7 to<br>Bxx          | Required                                            | Enter your cost centre using <b>CAPITAL</b> letters for the prefix for example, CIP1234.                                                                                                    |
| Order                        | C7 to<br>Cxx          | BLANK                                               | These cells are protected and <b>must</b> be left blank.                                                                                                    |
| Cost<br>Element<br>(GL code) | D7 to<br>Dxx          | Required                                            | Enter a GL code. You can use a GL code once only in the spreadsheet.                                                                                                    |
| Total<br>Amount              | E7 to<br>Exx          | Required                                            | Enter the value (no pounds signs, or commas).<br>The virement total <b>must equal zero.</b>                                                                                                    |
| Distribution<br>Key          | F7 to<br>Fxx          | Required:<br>1 or blank                             | A distribution key of 1 splits your budget<br>amount equally over the 12 periods of the<br>financial year (1-12). Leaving this blank allows<br>you to input the profile split. <b>See Section 1b.</b>                                                     |
| Period cells:<br>1 to 12     | Column<br>s G to<br>R | Only<br>required if<br>Distribution<br>key is blank | Leave blank if the Distribution key is set to '1'.<br>If manually entering the budget profile, type<br>into the relevant cells, ensuring the sum total of<br>the breakdown amounts are equal to the Total<br>amount column figure. <b>See Section 1b.</b> |

# Section 1a - Balancing the budget virement spreadsheet to zero - GL 190000

The spreadsheet values in Column E have to balance to zero to allow the file to be uploaded into SAP.

- After entering all the GL codes and values from your Annex 1, the last line of the spreadsheet uses the GL code of **190000**
- Complete this line as the above lines with Columns A, B, D, E and F populated.
- The value in column E should be the **Sub Total net expenditure** figure on the Annex 1. Enter this figure with a minus as shown below.

|    | А                                      | В           | С     | D              | E            | F           | G          |
|----|----------------------------------------|-------------|-------|----------------|--------------|-------------|------------|
| 1  | Version                                |             |       | Т              |              | Note:       | Increase i |
| 2  | From period                            |             |       | 1              |              |             | Decrease   |
| 3  | To period                              |             |       | 12             |              |             | Ensure th  |
| 4  | Fiscal Year                            |             |       | 2025           |              |             | DO NOT U   |
| 5  |                                        |             |       |                |              |             |            |
| 6  | Virement Description                   | Cost Centre | Order | Cost Element o | Total Amount | Distributio | Period 1   |
| 7  | Type your Governors minute number here | CIP1234     |       | 111800         | 195500       | 1           |            |
| 8  | Type your Governors minute number here | CIP1234     |       | 111801         | 45785        | 1           |            |
| 9  | Type your Governors minute number here | CIP1234     |       | 111802         | 2677         | 1           |            |
| 10 | Type your Governors minute number here | CIP1234     |       | 140210         | 15500        | 1           |            |
| 11 | Type your Governors minute number here | CIP1234     |       | 222000         | -17500       | 1           |            |
| 12 | Type your Governors minute number here | CIP1234     |       | 313390         | -1250        | 1           |            |
| 13 | Type your Governors minute number here | CIP1234     |       | 190000         | -240712      | 1           |            |

#### Annex 1 screenshot:

| 222000 Contributions                            | -17,500 |  |
|-------------------------------------------------|---------|--|
| 313200 Traded services - fixed arrangement, fix | -1,250  |  |
| Sub Total - net expenditure                     | 240,712 |  |

Now to check the budget virement spreadsheet balances to zero, highlight the values in Column E (click on the column heading to highlight the column) and check the Sum total in the summary bar; this should display as zero.

|    | А                                      | В           | С     | D            | E            | F           | G         | Н           | 1.1        | J           | K          | L        | М         | Ν        |      |
|----|----------------------------------------|-------------|-------|--------------|--------------|-------------|-----------|-------------|------------|-------------|------------|----------|-----------|----------|------|
| 1  | Version                                |             |       | Т            |              | Note:       | Increase  | in Income   | is minus a | gainst the  | income c   | ode      |           |          |      |
| 2  | From period                            |             |       | 1            |              |             | Decrease  | in costs is | minus ag   | ainst the e | expenses o | odes     |           |          |      |
| 3  | To period                              |             |       | 12           |              |             | Ensure th | at you ove  | ertype the | example     | (in red be | low)     |           |          |      |
| 4  | Fiscal Year                            |             |       | 2025         |              |             | DO NOT U  | JSE THIS SI | PREADSHE   | ET FOR SIG  | 0's!       |          |           |          |      |
| 5  |                                        |             |       |              |              |             |           |             |            |             |            |          |           |          |      |
| 6  | Virement Description                   | Cost Centre | Order | Cost Element | Total Amount | Distributio | Period 1  | Period 2    | Period 3   | Period 4    | Period 5   | Period 6 | Period 7  | Period 8 | Peri |
| 7  | Type your Governors minute number here | CIP1234     |       | 11180        | 195500       | 1           |           |             |            |             |            |          |           |          |      |
| 8  | Type your Governors minute number here | CIP1234     |       | 11180        | 45785        | 1           |           |             |            |             |            |          |           |          |      |
| 9  | Type your Governors minute number here | CIP1234     |       | 11180        | 2677         | 1           |           |             |            |             |            |          |           |          |      |
| 10 | Type your Governors minute number here | CIP1234     |       | 14021        | 15500        | 1           |           |             |            |             |            |          |           |          |      |
| 11 | Type your Governors minute number here | CIP1234     |       | 22200        | -17500       | 1           |           |             |            |             |            |          |           |          |      |
| 12 | Type your Governors minute number here | CIP1234     |       | 31339        | -1250        | 1           |           |             |            |             |            |          |           |          |      |
| 13 | Type your Governors minute number here | CIP1234     |       | 19000        | -240712      | 1           |           |             |            |             |            |          |           |          |      |
| 14 |                                        |             |       |              |              |             |           |             |            |             |            |          |           |          |      |
| 15 |                                        |             |       |              |              |             |           |             |            |             |            |          |           |          |      |
| 16 |                                        |             |       |              |              |             |           |             |            |             |            |          |           |          |      |
| 17 |                                        |             |       |              |              |             |           |             |            |             |            |          |           |          |      |
| 18 |                                        |             |       |              |              |             |           |             |            |             |            |          |           |          |      |
| 19 |                                        |             |       |              |              |             |           |             |            |             |            |          |           |          |      |
| 20 |                                        |             |       |              |              |             |           |             |            |             |            |          |           |          |      |
| 21 |                                        |             |       |              |              |             |           |             |            |             |            |          |           |          |      |
| 22 |                                        |             |       |              |              |             |           |             |            |             |            |          |           |          |      |
| 23 |                                        |             |       |              |              |             |           |             |            |             |            |          |           |          |      |
| 24 |                                        |             |       |              |              |             |           |             |            |             |            |          |           |          |      |
| 25 |                                        |             |       |              |              |             |           |             |            |             |            |          |           |          |      |
| 26 |                                        |             |       |              |              |             |           |             |            |             |            |          |           |          |      |
| 27 |                                        |             |       |              |              |             |           |             |            |             |            |          |           |          |      |
| 28 |                                        |             |       |              |              |             |           |             |            |             |            |          |           |          |      |
| 29 |                                        |             |       |              |              |             |           |             |            |             |            |          |           |          |      |
| 30 |                                        |             |       |              |              |             |           |             |            |             |            |          |           |          |      |
| 31 |                                        |             |       |              |              |             |           |             |            |             |            |          |           |          |      |
| 32 |                                        |             |       |              |              |             |           |             |            |             |            |          |           |          |      |
| 33 |                                        |             |       |              |              |             |           |             |            |             |            |          |           |          |      |
| 34 |                                        |             |       |              |              |             |           |             |            |             |            |          |           |          |      |
| 35 |                                        |             |       |              |              |             |           |             |            |             |            |          |           |          |      |
|    | < > SAP SCHOOL BUDGET UPLO             | DAD MASTER  | 2     | +            |              |             |           |             |            |             |            |          |           | :        | •    |
|    |                                        |             |       |              |              |             | Ave       | rage: 0     | Cour       | nt: 8 S     | Sum: 0     | ⊑∰ D     | isplay Se | ettings  |      |

If the summary bar does not show Sum, right click on the summary bar and select Sum from the menu:

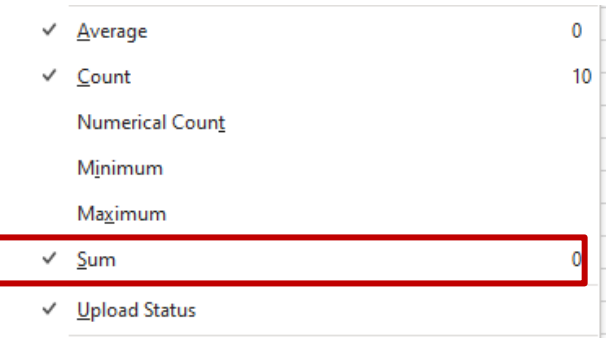

## Section 1b - Optional: Setting profiles from automatic to manual

Follow this section only if you <u>do not wish</u> to split the budget amount equally across the (monthly) periods 1 to 12 as shown above.

If you wish to manually profile the budget on some or all the GL codes in your budget, do the following:

- Do not type a "1" in Distribution Key column
- Enter the total budget for that GL code in **Total Amount**
- Enter the budget split in the Period fields as required. (Period 1 is April, Period 2 is May and so on). These amounts must equal the total budget for that GL code.

| Cost Elem | Total Amo | Distributio | Period 1 | Period 2 | Period 3 | Period 4 | Period 5 | Period 6 |
|-----------|-----------|-------------|----------|----------|----------|----------|----------|----------|
| 111800    | 85050     | 1           |          |          |          |          |          |          |
| 111801    | 17250     | 1           |          |          |          |          |          |          |
| 111802    | 12000     | 1           |          |          |          |          |          |          |
| 121020    | 5650      |             |          |          | 2650     |          |          | 3000     |
| 121030    | 5000      | 1           |          |          |          |          |          |          |

# Section 1c - Saving the budget virement spreadsheet as a csv file for upload

- Once you have entered all the virement details into the spreadsheet and it balances to zero, click on **File**, **Save as** and navigate to your **Desktop**
- Overtype the file name 'BUDGET UPLOAD MASTER SCHOOLS 2025 SPREADSHEET' with a short file name (no spaces) eg **Budget2025**
- Before clicking Save, click into the Save as type field and select CSV (Comma delimited)

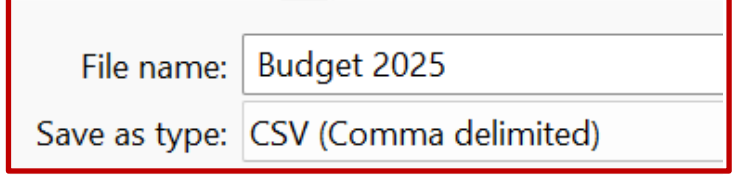

- Now click **Save**
- <u>If</u> you see a message advising that "some features in your workbook might be lost if you save it as a CSV (Comma delimited). Do you want to keep using that format" - click Yes

- Close the spreadsheet by clicking on the red cross (top right) The upload will not work if the file is left open.
- If you are asked again to save changes, click Save and click Yes to any message about replacing the file
- The spreadsheet will close and is ready for upload.

#### Section 2 - Uploading the budget virement csv file into SAP

## For the virement to appear in SAP you must upload the completed csv budget file into SAP.

- In SAP, in the transaction bar, type in ZSCHOOLBUDGET\_LOAD then click Enter on your keyboard
- In **Presentation Server Filename**, click on the search squares to navigate to your saved csv file

| < SAP Load FI Budget          |
|-------------------------------|
| Menu V Save as Variant        |
| Input File                    |
| Presentation Server FileName: |

• Click Ok to the file upload message

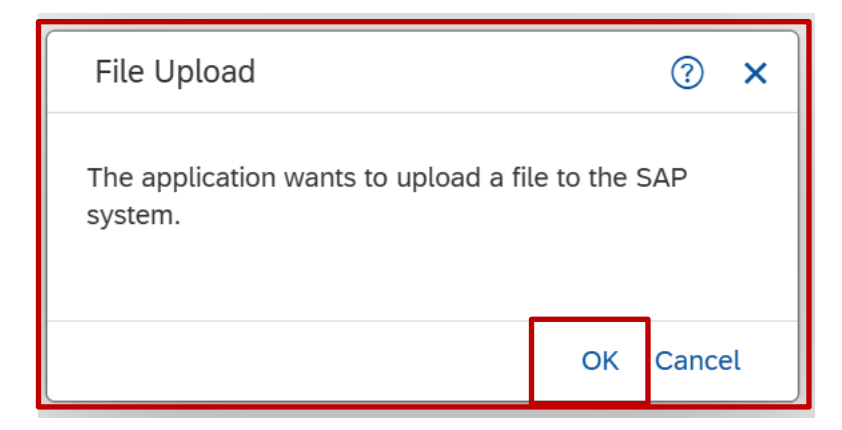

• Navigate to your file's saved location and double click on the csv file to Open

| To Get the Input file                        |             |                                |                         |                   |
|----------------------------------------------|-------------|--------------------------------|-------------------------|-------------------|
| $\leftarrow \rightarrow \checkmark \uparrow$ | 🚬 > Desktop |                                |                         |                   |
| Organise   New fo                            | lder        |                                |                         |                   |
| 🔁 Gallery                                    | . [         | 🔊 Budget 2025                  | <sub> Schools</sub> Net |                   |
|                                              | -17         | ≓ County Hall Sign In - Out    | 🗾 Training              |                   |
| En Desktop                                   | *           | <del>, E</del> DRM Master Data |                         |                   |
| Z Pictures                                   | *           | 🗾 EDRM                         |                         |                   |
| 🚽 Downloads                                  | *           | 🔊 Halo                         |                         |                   |
| _                                            |             |                                |                         |                   |
| File name: Budget 2025                       |             |                                |                         | ✓ All Files (*.*) |
|                                              |             |                                |                         | Open              |

• Back in the Load FI Budget screen, the file name and file path show in the Presentation Server field, click on Execute

| < SAP Load FI Budget                                  |         |
|-------------------------------------------------------|---------|
| Menu ✓ Save as Variant) •••                           |         |
| Input File                                            |         |
| Presentation Server FileName: Z:\temp\Budget 2025.csv | C       |
|                                                       | Execute |

• Once the spreadsheet has uploaded, click on the **green tick** icon on the successful upload message

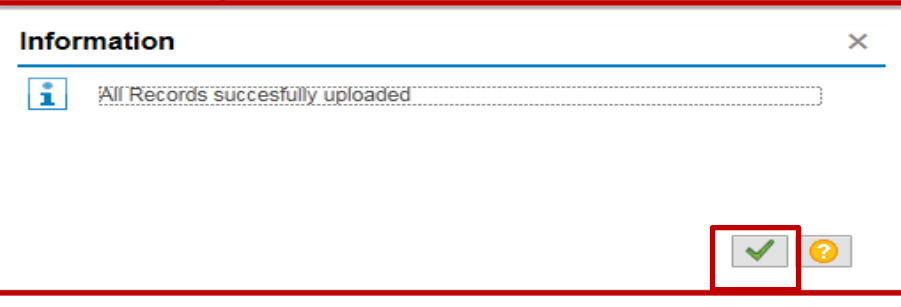

<u>However</u>, you must now look at the next screen to see if the budget was successfully uploaded. A successful upload shows as below, with all of the GL codes, cost centre and the words "successfully uploaded" in each line.

| Load FI Budget                 |                |         |                       |  |  |  |  |  |  |  |
|--------------------------------|----------------|---------|-----------------------|--|--|--|--|--|--|--|
| Menu 🔺                         |                | ✓ 4 Bar | ck Exit Cancel System |  |  |  |  |  |  |  |
| Version: T<br>From: 1<br>Year: | <u>To</u> : 12 |         |                       |  |  |  |  |  |  |  |
| Cost Element                   | Cost Center    | Order   | Message text          |  |  |  |  |  |  |  |
| 111800                         | CIP0010        |         | Successfully uploaded |  |  |  |  |  |  |  |
| 111801                         | CIP0010        |         | Successfully uploaded |  |  |  |  |  |  |  |
| 111802                         | CIP0010        |         | Successfully uploaded |  |  |  |  |  |  |  |
| 140210                         | CIP0010        |         | Successfully uploaded |  |  |  |  |  |  |  |
| 222000                         | CIP0010        |         | Successfully uploaded |  |  |  |  |  |  |  |
| 313390                         | CIP0010        |         | Successfully uploaded |  |  |  |  |  |  |  |
| 190000                         | CIP0010        |         | Successfully uploaded |  |  |  |  |  |  |  |

#### If your budget upload has failed, the details will show in the above screen.

If you have errors you cannot resolve, please contact the Budget Manager Support team by email at CST.budgetsupport@derbyshire.gov.uk

Please check that all records are successfully uploaded here before exiting SAP.

• To exit the screen, click on the **Back** button, then click **Exit** 

### Section 3 - Check the budget virement has successfully uploaded

You must check that your virement has successfully uploaded by running the S\_ALR\_87013620 report and/or the KSBP report.

- Type S\_ALR\_87013620 into the Menu transaction field and press Enter on your keyboard
- In the next screen enter the following
  - Fiscal Year the current year 2025
  - From Period 1
  - To Period 12
  - Plan Version you must change the letter to a T
  - Cost Center type in your cost centre for example CIPxxxx into Or value(s)
  - Click on the Executive button (in the bottom right of the screen)

| Cost Centers: Act./Plan/Commitments: Selection                |                        |     |         |  |  |  |  |  |  |  |  |  |
|---------------------------------------------------------------|------------------------|-----|---------|--|--|--|--|--|--|--|--|--|
| Menu V Get Variant Data Source Report Group Documentation ••• |                        |     |         |  |  |  |  |  |  |  |  |  |
| Selection values                                              |                        |     |         |  |  |  |  |  |  |  |  |  |
|                                                               | Controlling Area: 1000 |     |         |  |  |  |  |  |  |  |  |  |
|                                                               | Fiscal Year: 2025      |     |         |  |  |  |  |  |  |  |  |  |
|                                                               | From Period: 1         |     |         |  |  |  |  |  |  |  |  |  |
|                                                               | To Period: 12          |     |         |  |  |  |  |  |  |  |  |  |
|                                                               | Plan Version: T        |     |         |  |  |  |  |  |  |  |  |  |
|                                                               |                        |     |         |  |  |  |  |  |  |  |  |  |
| Selection groups                                              |                        |     |         |  |  |  |  |  |  |  |  |  |
|                                                               | Cost Center Group:     |     |         |  |  |  |  |  |  |  |  |  |
|                                                               | Or value(s): CIP0010   | to: |         |  |  |  |  |  |  |  |  |  |
|                                                               | Cost Element Group:    |     |         |  |  |  |  |  |  |  |  |  |
|                                                               | Or value(s):           | to: |         |  |  |  |  |  |  |  |  |  |
|                                                               |                        |     | Execute |  |  |  |  |  |  |  |  |  |

#### Your budget figures will show in the **Plan** column:

| Act/Plan/Commit                                                                                                    |                           |                      |                  |                                                                           |                                                                                                    |
|----------------------------------------------------------------------------------------------------|---------------------------|----------------------|------------------|---------------------------------------------------------------------------|----------------------------------------------------------------------------------------------------|
| Menu 🖌 🖌 🖌 A Back                                                                                                    | Exit Cancel S             | ystem _ Print page f | ormatting on/off | Column freeze on/off                                                      | Options / Office Integration                                                                                                    |
| Act/Plan/Commit                                                                                                    |                           |                      |                  |                                                                           | Page: 2 / 2                                                                                                    |
| Cost Center/GroupCIPPerson responsibleTRAReporting period1                                                                                                    | 0010 50<br>IN020<br>to 12 | chool 10             |                  |                                                                           | column: 1 / 2                                                                                                    |
| Cost Elements                                                                                                    | Actual                    | Commitment           | Allotted         | Plan                                                                      | Available                                                                                                    |
| 111800 Teachers Basic Pay<br>111801 Teachers NI<br>111802 Teachers Pension<br>140210 Lng Resource Not ICT<br>190000 Unallocated Budgets<br>222000 Contributions<br>313390 Tfr Between Schs |                           |                      |                  | 195,500.<br>45,785.<br>2,677.<br>15,500.<br>240,712.<br>17,500.<br>1,250. | 00         195,500.00           00         45,785.00           00         2,677.00           00         15,500.00           00-         240,712.00-           00-         17,500.00-           00-         1,250.00- |
| * Over/Underabsorption                                                                                                    |                           |                      |                  |                                                                           |                                                                                                    |

Type **KSBP** into the **Menu** transaction field and press **Enter** on your keyboard.

- In the next screen enter the following
  - Fiscal Year the current year 2025
  - From Period 1
  - To Period 12
  - Plan Version you must change the letter to a T
  - Cost Center type in your cost centre
  - Click Execute

| <b>Display Plan Cost Line Items for Cost Centers</b> |                                  |                                                  |            |                       |          |  |  |  |  |
|------------------------------------------------------|----------------------------------|--------------------------------------------------|------------|-----------------------|----------|--|--|--|--|
| Menu 🖌 🖌 🖌 🖌                                         |                                  |                                                  | ack Exit   | Cancel                | System   |  |  |  |  |
| Layout<br>Cost Center<br>Report curr                 | /CAYA<br>CIPOO1<br>GBP           | Virement analy<br>.0 School 10<br>Pound sterling |            |                       | sis      |  |  |  |  |
| Cost Elem *                                          | m <sup>*</sup> Cost element name |                                                  | E          | Total val. rep.crcy 2 |          |  |  |  |  |
| 白 1800                                               | Teachers BP                      |                                                  | 195,500.00 |                       |          |  |  |  |  |
| 111801                                               | Teachers NI                      |                                                  | 45,785.00  |                       |          |  |  |  |  |
| 111802                                               | Teachers Pen                     |                                                  | 2,677.00   |                       |          |  |  |  |  |
| 111900                                               | T Assists BP                     |                                                  | 48,000.00  |                       |          |  |  |  |  |
| 111901                                               | T Assists NI                     |                                                  | 12,000.00  |                       |          |  |  |  |  |
| 111905                                               | T Assists OT                     |                                                  | 2,000.00   |                       |          |  |  |  |  |
| 140210                                               | Lng Resource Not                 | ICT                                              |            | 15                    | 5,500.00 |  |  |  |  |

#### If your budget does not show on these reports, email <u>CST.budgetsupport@derbyshire.gov.uk</u> for assistance. Or

If on checking your budget, there are incorrect GL codes or amounts, please do not upload your budget again – this duplicates the budget amounts. Again, email <u>CST.budgetsupport@derbyshire.gov.uk</u> for assistance

#### Section 3a - Delete your spreadsheet

Once you have confirmed your virement has been uploaded successfully, locate your spreadsheet and delete it.

If it is your **annual budget upload**, delete it when it has been confirmed by School Support Finance.